## CARA MENJALANKAN

## PROGRAM

- 1. User melakukan instalasi aplikasi "Diagnosa Penyakit Entok" pada smartphone.
- 2. User masuk ke aplikasi yang bernama diagnosa penyakit entok.
- 3. Selanjutnya dalam menu utama terdapat 4 menu utama, yaitu :
  - Diagnosa Penyakit
  - Data Penyakit
  - Jenis Entok
  - Tentang Aplikasi
- 4. Menu diagnosa penyakit digunakan untuk melakukan diagnosa penyakit yang dialami entok, dengan mencentang tombol check box sesuai dengan gejala yang dialami pada entok. Setelah selesai mengisi gejala yang dialami user mengklik tombol diagnosa. Maka sistem akan memproses dan akan menampilkan diagnosa menurut masukan dari gejala yang dialami.
- Menu data penyakit berisi list jenis penyakit dan cara pengobatan penyakit entok. User dapat melihat informasi nama dan cara pengoatan penyakit - penyakit yang dapat menyerang pada entok.
- 6. Menu jenis entok berisikan list dari jenis jenis entok yang umumnya ada dipasaran.
- 7. Menu tentang apliikasi berisikan informasi dari pembuat aplikasi.